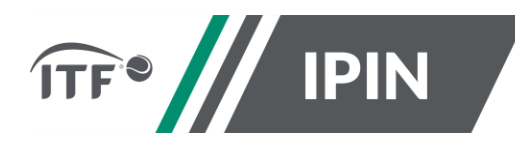

## Step-by-Step Guide to creating a Seniors IPIN Membership

**Step 1:** To create your IPIN account, go to <u>https://ipin.itftennis.com</u>

Click on 'Sign up now' on the IPIN login homepage:

| Please note: v                   | our password for the old                                                       | d IPIN website will not work. I                                                  |
|----------------------------------|--------------------------------------------------------------------------------|----------------------------------------------------------------------------------|
| this is your fir<br>to update yo | st time logging into the<br>our password. Click "Res<br>your first visit to th | updated service you will need<br>set Password" below if this is<br>his new site. |
| Email Address                    |                                                                                |                                                                                  |
|                                  |                                                                                |                                                                                  |
| Password                         |                                                                                | Reset Passwor                                                                    |
|                                  |                                                                                |                                                                                  |
|                                  | SIGN in                                                                        | ۹.                                                                               |
| ſ                                | Don't have an accour                                                           | nt? Sign up now                                                                  |
|                                  |                                                                                |                                                                                  |
|                                  |                                                                                |                                                                                  |
|                                  |                                                                                |                                                                                  |

**Step 2:** You will be taken directly to the 'Sign up with a new account' page which shows the steps needed to create your ITF tennis identity. Click 'Get Started'

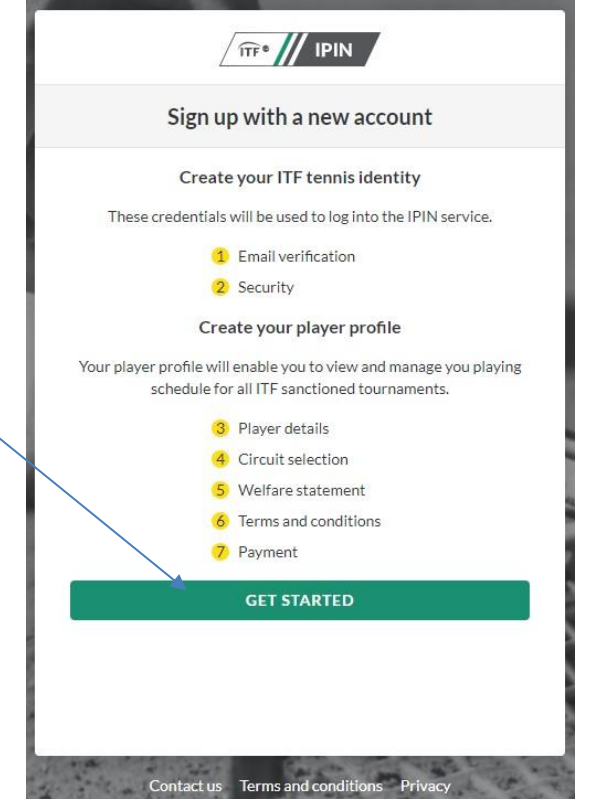

**Step 3:** Enter your email address. Please note you <u>must</u> have access to the email address. Click on 'Send verification code' to continue the process.

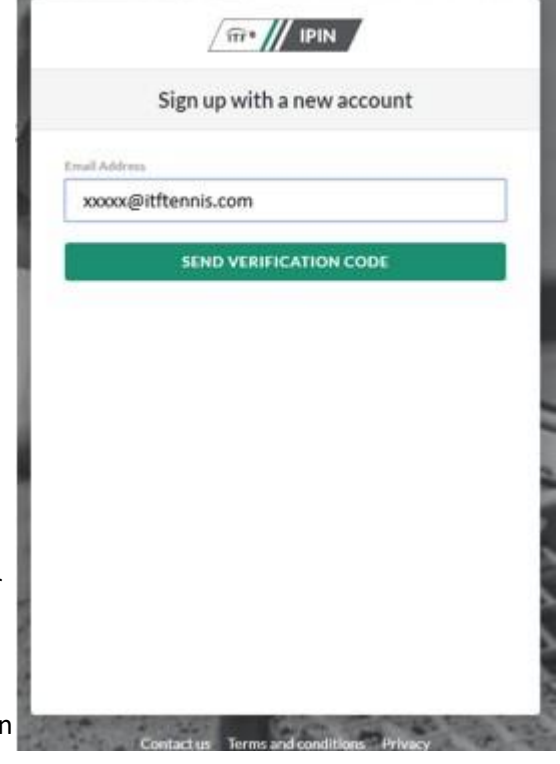

**Step 4**: You will receive a 6-digit verification code to your email address (please check junk/spam email as it may appear here).

The email will be:

From: Microsoft on behalf of International Tennis Federation Subject: International Tennis Federation account email verification code

**Step 5:** Copy the code from the body of your email into the Verification code box and click 'Verify Code':

|                   | Cign up with a new account                                                  |
|-------------------|-----------------------------------------------------------------------------|
|                   | Sign up with a new account                                                  |
| Verification      | code has been sent to your inbox. Please copy it<br>to the input box below. |
| imall Address     |                                                                             |
| xxxxx@itf         | tennis.com                                                                  |
| Verification code |                                                                             |
| XXXXXX            |                                                                             |
| 1                 | VERIFY CODE                                                                 |
|                   | SEND NEW CODE                                                               |
|                   |                                                                             |
|                   |                                                                             |
|                   |                                                                             |
|                   |                                                                             |
|                   |                                                                             |
|                   |                                                                             |
|                   |                                                                             |

#### *How to create a new IPIN account*

**Step 6:** Input a password of your choice to be used going forward when logging in to your IPIN account.

| Sign up with an                       | iew account          |
|---------------------------------------|----------------------|
| Email address verified. Yo<br>Address | ou can now continue. |
| xxxx@itftennis.com                    |                      |
| CHANGE E                              | MAIL                 |
| Password                              |                      |
|                                       |                      |
| firm New Password                     |                      |
|                                       |                      |
| CREA                                  | re:                  |
|                                       |                      |
|                                       |                      |

**Step 7**: Select your language: English, French or Spanish.

You have now created your ITF tennis identity, to proceed you will need to click on 'create player profile' in to complete steps 3 to 8 as displayed in order to finalise the creation of your IPIN account:

|                                   | ITF tennis identity                                                                   |
|-----------------------------------|---------------------------------------------------------------------------------------|
| Cre                               | ate your ITF tennis identity                                                          |
| These credenti                    | als will be used to log into the IPIN service                                         |
|                                   | Email verification                                                                    |
|                                   | Password                                                                              |
| C                                 | reate your player profile                                                             |
| Your player profile v<br>schedule | vill enable you to view and manage you playing<br>for all ITF sanctioned tournaments. |
|                                   | 3 Player details                                                                      |
|                                   | 4 Pass phrase                                                                         |
|                                   | 5 Circuit selection                                                                   |
|                                   | 6 Welfare statement                                                                   |
|                                   | 7 Terms and conditions                                                                |
|                                   | 8 Payment                                                                             |
| C                                 | REATE PLAYER PROFILE                                                                  |

**Step 8:** Start your player profile by entering the required player details.

| i safet pro                               | mie creation                                      |
|-------------------------------------------|---------------------------------------------------|
| 3 Pia                                     | yer details                                       |
| All information on this page<br>registrat | is required as part of the player<br>ion process. |
| xxx                                       |                                                   |
| nhoure                                    |                                                   |
| ****                                      |                                                   |
| 0000                                      |                                                   |
| XXXXX                                     |                                                   |
| expect fields have                        |                                                   |
| XXXXX                                     |                                                   |
| xxxx                                      |                                                   |
|                                           |                                                   |
| ****                                      |                                                   |
| 0000                                      |                                                   |

**Step 9:** Create a pass phrase, a series of words which will be used to confirm your identity in future by the ITF. It must contain a Letter/special key and number: i.e. tennis1!

Create a hint for the pass phrase so ITF staff can help you remember.

|                             | Player profile creation                                                                                            |
|-----------------------------|----------------------------------------------------------------------------------------------------|
|                             | (4) Pass phrase                                                                                                    |
| Please enter<br>confirm you | a passphrase and passphrase hint. This will be used to<br>ir identity should you need to contact the iTF directly. |
| tass phrase                 |                                                                                                    |
| XXXX                        |                                                                                                    |
| ass phy ase hint            | £                                                                                                    |
| XXXX                        |                                                                                                    |
|                             |                                                                                                    |
|                             | NEXI                                                                                                    |
|                             |                                                                                                    |
|                             |                                                                                                    |
|                             |                                                                                                    |
|                             |                                                                                                    |
|                             |                                                                                                    |
|                             |                                                                                                    |
|                             |                                                                                                    |
|                             |                                                                                                    |
|                             |                                                                                                    |

Step 10: Select the Seniors Circuit only.

| Player profile creation                                                           |
|-----------------------------------------------------------------------------------|
| 5 Circuit selection<br>Please choose the circuits you are eligible to compete on. |
| Seach Tennis                                                                      |
| <b>ITF</b> <sup>®</sup> Wheelchair Circuit                                        |
|                                                                                   |
| TF® Senior Circuit                                                                |
| NEXT                                                                              |
|                                                                                   |
|                                                                                   |

**Step 11:** Please make sure you read and understand the **Player Welfare Statement**, prior to accepting.

Step 12: Please make sure you read and understand the Terms and Conditions, prior to accepting.

**Step 13**: Please review the Circuits (Seniors) you have selected and proceed by selecting the 'Continue' button (The fee here will show as \$0.00 for a Seniors IPIN, please click 'Continue' to complete).

You will then be sent an email with a link that will allow you to access your new IPIN account.

| (1) ↓ ↓ ↓ ↓ ↓ ↓ ↓ ↓ ↓ ↓ ↓ ↓ ↓ ↓ ↓ ↓ ↓ ↓ ↓          | N                                    |
|----------------------------------------------------|--------------------------------------|
| Player profile c                                   | reation                              |
| 8 Payme                                            | nt                                   |
| The final step is to create your account, you will | be prompted for payment if required. |
| CIRCUIT                                            | FE                                   |
| Senior Circuit                                     | \$0.00                               |
| Total                                              | \$0.00                               |
| CONTINU                                            |                                      |
| CHANGE CIRC                                        | UITS                                 |
|                                                    |                                      |
|                                                    |                                      |
|                                                    |                                      |
|                                                    |                                      |
|                                                    |                                      |
|                                                    |                                      |
|                                                    |                                      |
|                                                    |                                      |
|                                                    |                                      |
|                                                    |                                      |

### 1. General Questions

#### 1. Is there a minimum age in order to obtain a Seniors IPIN Membership?

Senior Tournaments: Player must be turning 30 during the calendar year

#### 2. When will my IPIN membership expire?

Your membership willbe valid for 52 weeks from the date of registration.

Players with current IPIN memberships but desiring to renew their IPIN, should wait until the month of their renewal date.

#### 3. Do I have to pay for IPIN?

No, there is no cost for registering for an ITF Seniors IPIN for your National Championships \*

#### 4. When will I receive my IPIN?

Your IPIN membership number will be sent by automated email to the email address you supplied during the registration process, once you have paid and completed your registration.

#### 5. Can I change my IPIN registered email address?

Yes, Players must log into IPIN and select the 'My Profile' section and then 'Personal Details' and then click 'Edit' on the email address button. Then click 'Save Changes.'

# 6. Who should I contact if I have forgotten my IPIN and/or password or have other questions about the Seniors Circuit.

seniors@itftennis.com

\*\*Players who go on to compete in other tournaments on the ITF Seniors Tour will pay a fee equivalent 6 USD per tournament along with their tournament entry fee.